# コンピュータ概論 A/B

-- TeX (2) --(winscp と tex typeset)

数学科 栗野 俊一 (TA: 宮川 智行 [院生 2 年], 栗原 望 [院生 1 年])

2017/11/07 コンピュータ概

諭

伝言

## 私語は慎むように!!

□担任からの連絡

o学生証での出席は済ませましたか?

▶入口の脇の出席装置に学生証を翳す

口席は自由です

oできるだけ前に詰めよう

□色々なお知らせについて

o 栗野の Web Page に注意する事

http://edu-gw2.math.cst.nihon-u.ac.jp/~kurino

□ VNC Server Address : 10.9.209.79

O Password : vnc-2017

## 情報セキュリティ心理実験の協力

#### 口情報セキュリティ心理調査

- o数学科吉開先生(+栗野)研究室の研究テーマの一つ
  - ▶本日はこれに協力してください (20分から30分)

oアンケートのリンク

▶本日のページに「クラス毎」にリンクが載っています

□調査

o大学院生の新保(しんぼ)さんに説明してもらいます

□講義

ο調査の後

# 前回(2017/10/31)の内容

### □前回(2017/10/31)の内容: (pLa)TeX(2e)とは?

o文章の整形ソフト: text ファイル(.tex)を整形して、印刷形式(.pdf)に変換(typeset)

▷入力: text エディタで作成する (tex 形式だが、比較的自由)

▷出力:tex ファイルから変換される(pdf 形式で、整形済)

oTeX の特徴

- ▶ 数式が得意 (数学科は知っておいた方が良い)
- ▷資料(整形済)を内容(文章)と形式(TeX の指示)に分離できる
- ▶「内容」に集中できる

# 本日(2017/11/07)の予定

□本日(2017/11/07)の予定

oTypset の方法

□本日(2017/11/07)の目標

o TeX の文章を typeset し、pdf にするまで

□演習

o[演習 1] winscp の利用法

# 本日の課題 (2017/11/07)

#### □前回 (2017/10/31)の課題

oCST Portal に以下のファイを提出しなさい

▶ ファイル名: 20171024-QQQQ.tex (QQQQ は学生番号)

▶表題:TeX で色々な数式を記述する

▷ 内容: TeX の色々な数式の記述してみる

▶条件:名前と学生番号は自分のものにすること

▷形式: テキストファイル (sample-20171024.tex 参照)

□今回 (2017/11/07) の課題

oCST Portal に以下のファイを提出しなさい

▶ ファイル名: 20171107-QQQQ.pdf (QQQQ は学生番号)

▶表題: TeX Typeset の結果

▷ 内容: TeX の色々な数式の記述してみる

▶条件:名前と学生番号は自分のものにすること

▶形式: テキストファイル (sample-20171017.pdf 参照)

## ubuntuの network の確認

### □Hyper-V 上の ubuntu のネットワーク環境の確認

#### ○Windows 側:

> [Windows Menu] -> [設定] -> [インターネットとネットワーク] -> [アダプターのオプションを変更する]

▷ vEthernet(internal): Hyper-V により作成 (ubuntu との通信)

▷ Wi-Fi: 無線 (接続していれば「ネットワーク XXX」と表示)

▶イーサネット:有線(同上)

○Network 共有設定

▷ 接続されているネットワーク (Wi-Fi or イーサネット) を右クリック -> [プロパティ]

▶ [共有] Tab を選択 -> インターネット接続の共有のチェックをいれる

▷ホームネットワーク接続 -> vEthenet(internal) を選択 -> [OK]

○vEthenet(internal)の確認

▶ 右クリック -> [状態(U)] -> [詳細(E)] -> IPv4 アドレスが 192.168.137.1 なら OK

○Ubuntu 側:

▶右上のアイコンが上下矢印になっていれば、接続済

▷ ifconfig eth0 で、ubuntu 側の IP Address を知る事ができる

## ubuntu $\mathcal{O}$ ssh server setup

### $\Box$ ubuntu $\mathcal{O}$ ssh server setup

- Hyper-V 経由で ubuntu を起動
- o「端末」を開く (Windows ID/PW は改行 / soft のパスワードは 「soft」と入力)

o「sudo apt-get install openssh-server」と入力して改行

▶ パスワードをきかれたら soft と答える

## winscp の利用法

### □winscpとは

- ossh プロトコルを利用し、ネットワーク上の ssh サーバとファイルのやり取りをする
  - ▷今回: Hyper-V 上の ubuntu が ssh サーバになっている
  - ▷ windows と ubuntu 間で、winscp でファイルのやり取りが可能

### □ winscp の使い方

- oubuntu 側: ubuntu の起動と ip address の確認
  - ▷ Hyper-V 経由で ubuntu を起動
  - ▶「端末」を開く (Windows ID/PW は改行 / soft のパスワードは「soft」と入力)
  - ⊳ 「ifconfig eth0」とする : 192.168.137.AAA (AAA をメモる)

#### owindows 側: winscp を起動

- ▶「新しいサイト」を選択
- ▶転送プロトコル: scp
- ▷ホスト名: 192.168.137.AAA
- ▶ユーザ名:soft
- ▶パスワード : soft
- ▶ [ログイン] をクリックするとつながる